# 校外實習申請系統:操作說明

#### 1. 登入: E化校園 → 校務行政系統 → 帳密登入。

| <ul> <li>請輸入認證資料</li> <li>本系統自103學年度起僅提供「校務行政帳號」認證登入,請勿使用「電子郵件帳號」認證登入。</li> <li>如您的在校身分為本校學生,「校務行政帳號」為您的學號,例如「100999」七碼。</li> <li>如您的在校身分為本校教職員,「校務行政帳號」為您的學號,例如「100999」七碼。</li> <li>如您的在校身分為本校教職員,「校務行政帳號」為您的鄭強代號,例如「A9999」五碼。</li> <li>本國籍教職員工售帳號的預設密碼為房分證號前2碼(第一個字母須大寫如A1)加民國年生日7碼(民國年須3碼如0550102)、例如「A10550102」總共9碼。</li> <li>外國籍教職員工帳號的預設密碼為居留證統一編號前2碼(第一個字母須大寫如A1)加民國年生日7碼(民國年須3碼如0550102)、例如「A10550102」總共9碼。</li> <li>外國籍教職員工帳號的預設密碼為居留證統一編號前2碼(第一個字母須大寫如A1)加民國年生日7碼(民國年須3碼如0550102)、例如「100550102」總共9碼。</li> <li>如忘記登入密碼者請按此處連結進行 忘記密碼重新設定。</li> <li>如您僅需使用「共同查詢」者,「帳號」及「密碼」兩欄位可不用輸入,請直接登入。</li> <li>[細路安全政策][應私權保護政策][您的上網位址:10.3.82.97]</li> <li>目前僅系統登入及線上選課等部分功能完成雙語化介面,日後將<br/>會提供更多的雙語介面程式。</li> </ul> |                                                                                                    |                                                                                                    |
|----------------------------------------------------------------------------------------------------|----------------------------------------------------------------------------------------------------|----------------------------------------------------------------------------------------------------|
|                                                                                                    | 請輸入認證資料         忘記密碼怎麼辦?、入學新生學號查詢         入學新生或新進員工首次登入講使用預設密碼         驗證,預設密碼見右方說明,使用預設密碼登         內需更改密碼後方能開始使用本系統         帳號 | <ul> <li>本系統自103學年度起僅提供「校務行政帳號」認證登入,請勿<br/>使用「電子郵件帳號」認證登入。</li> <li>如您的在校身分為本校學生,「校務行政帳號」為您的學號,例<br/>如「1009999」七碼。</li> <li>如您的在校身分為本校教職員,「校務行政帳號」為您的薪資代<br/>號,例如「A9999」五碼。</li> <li>本國籍教職員工生帳號的預設密碼為身分證號前2碼(第一個字<br/>母須大寫如A1)加民國年生日7碼(民國年須3碼如0550102),<br/>例如「A10550102」總共9碼。</li> <li>外國籍教職員工帳號的預設密碼為居留證統一編號前2碼(第一<br/>個字母須大寫如A1)加民國年生日7碼(民國年須3碼如<br/>0550102),例如「A10550102」總共9碼。</li> <li>M如忘記登入密碼者請按此處連結進行<u>忘記密碼重新設定</u>。</li> <li>如忘記登入密碼者請按此處連結進行<u>忘記密碼重新設定</u>。</li> <li>如您僅需使用「共同查詢」者,「帳號」及「密碼」兩欄位可不<br/>用輸入,請直接登入。</li> <li>[網路安全政策][隱私權保護政策][您的上網位址:10.3.82.97]</li> <li>目前僅系統登入及線上選課等部分功能完成雙語化介面,日後將<br/>會提供更多的雙語介面程式。</li> </ul> |

### 2. 系統選單:下拉至「各類申請作業」,選擇「校外實習申請」。

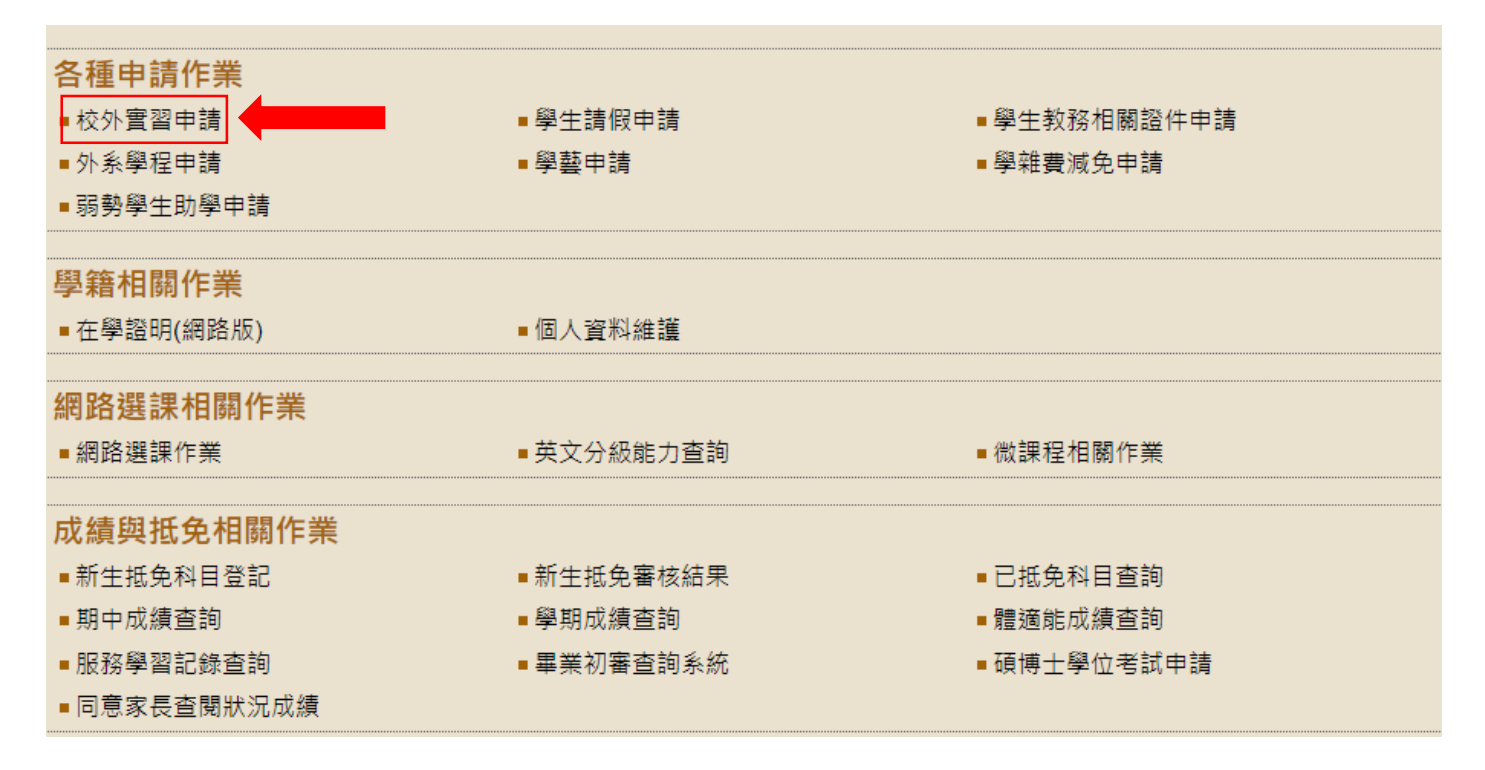

3. 進入後點選「新增」

新增

校外實習申請(如於校內行政,教學單位實習,請填寫紙本申請表,勿線上填報)

4. 填寫表單:開始填寫各項資料,每一格皆為必填項目,請注意資料正確性。

| 。 學院:農學院 學號:1108120 姓名:蔡秉叡 系所:農普進學程投保狀況:僅勞保 ✔                                           |
|-----------------------------------------------------------------------------------------|
| • 上傳保險單      健保 健保 ♥ 待遇 基本月薪 ♥                                                          |
| o 聯絡電話: 聚急聯絡人電話: 聚急聯絡人電話:                                                               |
| • 是否屢專門職業技術人員(醫事人員,社會工作師)應考資格規定之實習( <mark>說明)</mark> 否 ✔ 實習場所(說明) 政府機構 ✔                |
| <ul> <li>■ 證明文件類型(說明) 合約</li> <li>● 實習主要拒責來源 (教育部補助-高等教育深耕計畫</li> <li>● (說明)</li> </ul> |
| • 實習課程名稱: 實習時間起 2023/07/18 ~返 本校授課教師教師代號 000001(_未定_) ▼ 款師姓名:                           |
| 。 □ 審查單位 : 通識款弯中心(註:寒暑期實習不必勾選)                                                          |
| <ul> <li>實習型態:</li> <li>全學年學生全職於賣習機構實習</li> </ul>                                       |
| • 有無學分: 必修學分 ✔ ■ 學分                                                                     |
| • 是否為畢業條件 否 ▼                                                                           |
| o 是否為雇傭關係: 是 ▼ 實習時數: 實習機構國家: 中華民國 ▼                                                     |

(1)投保狀況:依據實際投保狀況選取"有勞保"及"無相關保險(勞保以外)",請 記得上傳保險單資料。

11. 行 工 仔 小 版 平 頁 小 「

| ○ 學院:農學院 學號:1082090 姓名:陳維雅 | 条所:圜藝条 投保狀況: | 僅勞保 💙                             | ]                      |
|----------------------------|--------------|-----------------------------------|------------------------|
| • 上傳保臉單 保臉單備註:             |              | 僅勞保<br>僅校外賓習保險<br>2種保險皆有<br>無相關保險 | 健保:[無健保 ✔] 待遇[ 無待遇   ✔ |

(2)健保:勞保無加保健保請選擇無健保

| 。學陳:農學院 學號:1108120 姓名:蔡秉叡 系所:農智禮學燈投保狀況↓僅勞保                                     |
|--------------------------------------------------------------------------------|
| 。 上傳保險單                                                                        |
| <ul> <li>● 耕括電話: 無違保</li> <li>無違保</li> </ul>                                   |
| <ul> <li>         ·        是否畢專門跑業技術人員(登事人員):社會工作的)應考望檢規定之實證(說明) 否 ▼</li></ul> |

(3)待遇:

| 攀張:震攀院 攀號:1108120 姓名:蔡秉叡 糸所:震暫撞攀程投保狀況 僅勞保 ✔                                                      |
|--------------------------------------------------------------------------------------------------|
| 上海信約業 🖉 信除業業目                                                                                    |
| 数组要数         聚金粉组人         聚金粉组人電話         建本約約<br>(例則学者)                                        |
| 各語進點<br>是否要要特面差技術人員(證事人員,社會工作師)應考望結視足之素醫 <mark>(波明)</mark> 否▼ 費醫場所( <mark>波明</mark> ) 政府徵稱 無待遇 ▼ |

# (4)實習場所:若無法判斷,可點選「說明」查看各選項之定義

| <ul> <li>。 上傳保險單 全 保險單價註: 健保 健保 ♥ 得穩(基本月薪♥</li> <li>&gt; 聯結電話: 緊急聯結人: 緊急聯結人電話:</li> <li>- 是否屬專得陶葉技你人員(選事人員,社會工作師)應考資格規定之實醫(說明) 否♥ 實醫場所(說明) 政府機構</li> <li>&gt; 證明文件調型(說明) 合約 ♥ 實醫主要經費來源(軟質部補助-高等較質深耕計量)</li> </ul> | 。 學院:農學 | 院 學號:1108120 姓名          | 8:蔡乗叡 👂 | 糸所:農管進學程投保制 | 치況:僅勞保       | ~                |              |   |
|----------------------------------------------------------------------------------------------------|---------|--------------------------|---------|-------------|--------------|------------------|--------------|---|
| <ul> <li></li></ul>                                                                                                    | ○ 上傳保險點 | ∉                        |         |             |              | 健保:健保            | ✔ 待遇: 基本月薪 ✔ |   |
| <ul> <li>● 是否屬專門開業技術人員(營事人員,社會工作師)應考算倍機定之貴醫(段明) 否 ♥ 貴醫場所(段明) 政府接導 ♥</li> <li>● 證明文件環型(段明) 合約 ♥ 費留主要經費來源(教育部補助)高等教育 深耕計量</li> </ul>                                                                                | o 聯絡電話: | 聚急                       | 融聯絡人:   |             | 聚急聯絡人電話:     |                  | ]            |   |
| <ul> <li>● 證明文件選些(說明) 合約 ▼ 費留主要經費來源 款幣部補助-高等款買菜耕計量</li> <li>              ∠工業機構<br/>其他機構      </li> </ul>                                                                                                    | ∘ 是否屬專門 | ]職業技術人員(醫事人              | 員,社會工作  | 乍師)應考資格規定之覺 | ≹習(說明) 否 ✔ 責 | 賓習場所 <b>(說明)</b> | 政府機構 ▼       | - |
|                                                                                                    | ◎ 證明文件類 | []型 <mark>(說明)</mark> 合約 | ▼ 責     | 留主要經費來源 教育  | 部補助-高等教育深    | 耕計畫              | 企業機構<br>其他機構 |   |

(5)證明文件類型:若無法判斷,可點選「說明」查看各選項之定義。

| 。 學院:農學院 學號1108120 姓名:蔡秉叡 条所:農智禮學程设保狀況 僅勞保 ✓                                                                                                    |
|----------------------------------------------------------------------------------------------------|
| <ul> <li>▶ 上傳供臉單 </li> <li>● 上傳供臉單 </li> <li>● 供服 </li> <li>● 供服 </li> <li>● 使服 </li> <li>● 供服 </li> <li>● 使服 </li> <li>● 使服 </li></ul> |
| • 聯結電話:         繁急聯結人:         繁急聯結人電話:                                                                                                    |
| <ul> <li>         。 是否需要問題業技術人員(登書人員,社會工作師)應考望检視定之質習(說的)否▼         。</li></ul>                                                                                                    |
| <ul> <li>         ・ 證明文件講型(説明) 合約         ・ (記明) 合約         ・ (意味) 一合約         ・ (意味) 一合約         ・ (意味) 一合約         ・ (意味) 一合約         ・ (意味) 一合約         ・ (意味) 一合約         ・ (意味) 一合         ・         ・         ・</li></ul>                                                                                                    |
| <ul> <li>● 實習課程名稱(              <u>其他證明文件</u> <u>實習時間超</u>2023/07/18 - 2             <u>本校接</u>課款請款請代號(000001(未定_)) ▼款請姓名:      </li> </ul>                                                                                                    |
| 。 □ 書重單位 : 通識教育中心(註: 寒暑期 實習不必 勾選)                                                                                                    |
| <ul> <li>● 要留副稿 全學年學生全職的责留機構要留</li> </ul>                                                                                                    |

## (6)實習經費來源:勾選無經費補助

| ● 學院:農學院 學號:1108120 姓名:發乗都 糸所:農畜進學程拈                      | ध्ਵ狀況 僅勞保 ✓                                           |                         |         |
|-----------------------------------------------------------|-------------------------------------------------------|-------------------------|---------|
| ○ 上傳保險單  《 保險單備註:                                         | 健保: 健保                                                | ✔ 待遇 基本月薪 ✔             |         |
| o 聯絡電話: 繁急聯絡人:                                            | 繁急聯絡人電話:                                              |                         |         |
| ● 是否墨專門職業技術人員(醫事人員,社會工作師)應考資格規范                           | 定之實習(説明) 否 ✔ 買習場所(説明) 政                               | 府機構                     |         |
| <ul> <li>● 證明文件類型(說明) 合約</li> <li>◆ 實習主要經費來源 第</li> </ul> | 無經費補助 ❤<br>数商部補助-高等数商深耕計量                             | (18,1H)                 |         |
| ○ 實留課程名稱:                                                 | 敗齊部補助新南向計畫-個別型學校 -<br>敗裔部補助新南向計畫-學海奠夢 -<br>點簽部详問,學演繁曲 | 本校援課款師教師代號 000001(_未定_) | ✔ 教師姓名: |
| 。 🗌 審查單位 : 過識款實中心(註:寒暑期實習不必勾                              | 政育部補助-其他計畫<br>其他政府部門補助<br>國內民間單位                      |                         |         |
| ● 實習型態: 全學年學生全職於實習機構實習                                    | 境外政府或民間單位<br>學校自有基金                                   |                         | ~       |
| • 有無學分: 必修學分 ✔                                            | 無經費補助<br>其他                                           |                         |         |
| 。 是否為畢業條件 否 ▼                                             |                                                       |                         |         |
| <ul> <li>是否為重備關係、是▼ 實習時數: 實習機構國家:</li> </ul>              | 中華民國                                                  |                         |         |

\*審查單位不必勾選

(7)指導教師代號:請依定要記得勾選,否則你的授課教師將無法收到申請表(選擇自己的指導老師)

| 。攀隙:農學院 學號:1108120 姓名:茲秉叡 糸所:農畜進學程投保狀況。僅勞保 ✔                                                        |                                                          |       |
|----------------------------------------------------------------------------------------------------|----------------------------------------------------------|-------|
| 。上海伝統重                                                                                              |                                                          |       |
| <ul> <li>● 聯络電話:</li> <li>■緊急聯絡人:</li> <li>■緊急聯絡人電話:</li> </ul>                                     |                                                          |       |
| <ul> <li>● 是否重專問職業技術人員(醫事人員,社會工作師)應考貸格規定之費習(說時)(否 &gt;) 費習場所(說時)(政府機構 &gt;</li> </ul>               |                                                          |       |
| <ul> <li>● 證明文件類型(<mark>説明)</mark> 合約</li> <li>◆ 實習主要經費來源(教育部補助-高等教育深耕計量</li> <li>◆ (説明)</li> </ul> |                                                          |       |
| <ul> <li>實習課程名編</li> <li>實習課程名編</li> <li>本校授課教師教師代號</li> </ul>                                      | [000001(_未定_) ~                                          | 教師姓名: |
| 。 □ 書重單位:通識款商中心(註:寒暑期實習不必勾選)                                                                        | A0354 (黃歐編)<br>A0355 (萘進發)<br>A0358 (宗淑瑛)<br>A0359 (黃久玲) |       |
| ○ 賽習型態:全學年學生全職於賽習機構賽習                                                                               | A0360 (李龍盛)                                              | ~     |
| o 有無學分 <mark>②修學分 ▼</mark> 學分                                                                       | A0361 (何壬存)<br>A0363 (侯堂盛)<br>A0364 (陳信良)<br>A0365 (陳智明) |       |
| o 是否為畢業條件 <u>否 ▼</u>                                                                                | A0366 (艾嘉洋)<br>A0368 (陳國隆)<br>A0369 (鄭富國)                |       |
| 。是否為懂得關係. 是 ▼ 费智時數: 费智微傳國家 中華民國 ▼                                                                   | A0370 (吳思敬)<br>A0374 (侯金日)<br>A0375 (徐善德)                |       |
| 雪習機構                                                                                                | A0377 (黃鹰任)                                              |       |
| ○ 實習為境外國家之政府部門或企業機構者,無須填報統一編號。請勾選實習機構未申請登記字                                                         | A0378 (朱健松)<br>A0380 (黃靖雅)<br>A0381 (陳俊汕)                |       |
|                                                                                                    | LA0382 (注(皇欽)                                            |       |

(8) 實習類型:全學年全職於實習機構實習

| 。 是否雇用問題業技術人員(醫事人員。社會工作師)應考察檢規定之要醫 <mark>(説明)</mark> 否 ✔ 費醫場所 <mark>(説明)</mark> 政府機構 ✔                                                                                                    |
|----------------------------------------------------------------------------------------------------|
| <ul> <li>● 證明文件攝型(說明) 合約</li> <li>▼ ) 實醫主要經費來源(款商部補助-高等款商深耕計畫</li> <li>▼ (說明)</li> </ul>                                                                                                    |
| ● 實習課程名稱 實習時聽超 2023/07/20 ~ 如 本权援課款請款請代號 000001(未定_) ▼ 款請姓名:                                                                                                    |
| 。 □ 審查单位: 過議款有中心(註: 寒暑期實習不必勾選)                                                                                                    |
| <ul> <li>● 實習證準<br/>全學年學生全難於實習被得责習</li> </ul>                                                                                                    |
| 全球市学生全域改善支援機構支管           全球市学士全域改善支援機構支管           2         空球市学士全域改善支援機構支管           3         河馬學小           4         契加市分量分改業管備所警査管           5         市の市市市市市市市市市市市市市市市市市市市市市市市市市市市市市市市市市市市 |
| ● 漫石為異<br>● 浸石為異<br>「研究型語はな研究生気症が現在を加切り現在を加切り現在を加切ります。」 一件たて現時、小口はヘアホーは中本研究会であり、「日はヘアホーは中本研究会でます。                                                                                                   |
| 「非体性生活(第二-全)に其材が子上にはまれ(加止(非未加)にない(加止(第一)、知知税(定)(第二)、知知税(定)(第二)、知知税(定)(第二)、<br>● 是否為應[編集](注] 【 】                                                                                                    |
| (9)有無學分:必修"8"學分                                                                                                    |

| り有無字方・必修 0 字方                 |   |
|-------------------------------|---|
| 。 □ 審査單位: 通識教育中心(註:寒暑期實習不必勾選) |   |
| ○ 實習型題↓全學年學生全職於實習機構實習         | ~ |
| ◎ 有無學分 必修學分 ✔ 8 ●             |   |

(10)是否為畢業條件:選"是"

| <ul> <li>有無學分(应修學分♥)</li> <li>8</li> <li>&gt;</li> <li>&gt;</li></ul>                                                                                                    |  |
|----------------------------------------------------------------------------------------------------|--|
| <ul> <li>• 是否為畢業條件 <u>是 ▼</u></li> <li><u>百</u></li> </ul>                                                                                                    |  |
| • 是否為壓備關係 按 業務 書籍機構國家 中華民國 ▼                                                                                                    |  |
| with the start with the start of the start of the start o |  |
|                                                                                                    |  |

(11)是否為雇傭關係:若實習機構有給付你基本月薪、時薪,那你們就屬於勞雇關係

|   | ○ 圖書查單位:通識教育                                                                                                    | <sup>賓中心</sup> (註:寒暑期寶 | <b>[</b> 習不必勾選) |   |      |   |  |
|---|----------------------------------------------------------------------------------------------------|------------------------|-----------------|---|------|---|--|
|   | <ul> <li>賣習型態:全學年學生</li> </ul>                                                                                                    | 全職於賓習機構賓習              |                 |   | <br> | ~ |  |
|   | 。 有無學分: 必修學分 ✔                                                                                                    | •學分                    |                 |   |      |   |  |
|   | 。 是否為畢業條件 否 ✔                                                                                                    | )                      |                 |   |      |   |  |
|   | <ul> <li>是否為雇傭關係: 是 ▼</li> <li>是</li> <li>一</li> <li>一</li> <li>一</li> <li>一</li> <li>一</li> <li>一</li> <li>一</li> <li>一</li> <li>一</li> <li>一</li> <li>一</li> <li>二</li> <li>二</li></ul> | 實習時數:                  | 實習機構國家: 中華民國    | ~ |      |   |  |
| Г | 實習機構 <b>——</b> ——                                                                                                    |                        |                 |   |      |   |  |

(12) 實習機構國家:

| • 是否為雇傭關係: 是 ✔ 實習時數: 實習機構國家                 | 中華民國 🗸      |                                                                                                    |  |  |  |  |
|---------------------------------------------|-------------|----------------------------------------------------------------------------------------------------|--|--|--|--|
|                                             | 前蘇聯▲        |                                                                                                    |  |  |  |  |
| 審羽拗樓                                        | 薩爾瓦多        |                                                                                                    |  |  |  |  |
|                                             | 紋利亞         |                                                                                                    |  |  |  |  |
|                                             | 史瓦帝尼        |                                                                                                    |  |  |  |  |
| 。會習為信外國家之政府部門或企業繼構者,                        | 土克斯及開科斯群島   | □潠會習機權未申請咎記字號                                                                                                    |  |  |  |  |
| ◇ 員目‰坑//國外之政所的门或正未做侍日 /                     | 查德          |                                                                                                    |  |  |  |  |
|                                             | 法屬南部屬地      |                                                                                                    |  |  |  |  |
| <ul> <li>         ·  實習機構名稱     </li> </ul> | 多可<br>专同    | │ ■ 第四十二章 1 ● 第四十二章 1 ● 第四十二章 1 ● 第四十二章 1 ● 第四十二章 1 ● 第四十二章 1 ● 第二十二章 1 ● 第二十二章 1 ● 第二十二章 1 ● 第二十二章 1 ● 第二十二章 1 ● 第二十二章 1 ● 第二十二章 1 ● 第二十二章 1 ● 第二十二章 1 ● 第二十二章 1 ● 第二十二章 1 ● 第二十二章 1 ● 第二十二章 1 ● 第二十二章 1 ● 第二十二章 1 ● 第二十二章 1 ● 第二十二章 1 ● 第二十二章 1 ● 第二十二章 1 ● 第二十二章 1 ● 1 ● 1 ● 1 ● 1 ● 1 ● 1 ● 1 ● 1 ● 1 |  |  |  |  |
|                                             | · 茨坦<br>塔吉古 |                                                                                                    |  |  |  |  |
| 。                                           | 托克勞群島       | 審羽拗構電任                                                                                                    |  |  |  |  |
| ● /主未/加, 工展怀点权来                             | 東帝汶         |                                                                                                    |  |  |  |  |
|                                             | 土庫曼         |                                                                                                    |  |  |  |  |
| 。 登記地址:(街道路段、巷、弄等數字碼,)                      | 突尼西亞        |                                                                                                    |  |  |  |  |
|                                             | 東加          |                                                                                                    |  |  |  |  |
|                                             | . 帝汶        |                                                                                                    |  |  |  |  |
| 0                                           | 土耳其         |                                                                                                    |  |  |  |  |
|                                             | 千里達         |                                                                                                    |  |  |  |  |
| <ul> <li>(同上)實習地址:(街道路段、巷、弄等數字)</li> </ul>  | 山井田田        | 寂)                                                                                                    |  |  |  |  |
|                                             | 中華民國        |                                                                                                    |  |  |  |  |
|                                             |             |                                                                                                    |  |  |  |  |

(13)登記實習單位資料:請寫完整的地址,若至外國實習,請寫該機構中文或英文住址。

| 貫習機構                                                 |  |  |  |  |  |  |  |  |
|------------------------------------------------------|--|--|--|--|--|--|--|--|
| ◆ 實習為境外國家之政府部門或企業機構者,無須填報統一編號。請勾選實習機構未申請登記字號         |  |  |  |  |  |  |  |  |
| 。 實習機構名稱 □ 實習機構未申請登記字號                               |  |  |  |  |  |  |  |  |
| <ul> <li>產業別(1.無林渔牧業 ✓)(說明)機構負責人: 實習機構電話:</li> </ul> |  |  |  |  |  |  |  |  |
| ◦ 登記地址√街道路段、巷、弄…等數字碼,請以阿拉伯數字填報)                      |  |  |  |  |  |  |  |  |
| •                                                    |  |  |  |  |  |  |  |  |
| ◎ (同上)實習地址:(街道路段、巷、弄等數字碼,請以阿拉伯數字填報)                  |  |  |  |  |  |  |  |  |
| •                                                    |  |  |  |  |  |  |  |  |
|                                                      |  |  |  |  |  |  |  |  |
|                                                      |  |  |  |  |  |  |  |  |

4.填寫完畢後,表單最下端

暫存:若還有需要確認的,就點選「暫存」,會保留你已經填寫的資料,但表單 就不會到老師端。 存檔:所以資料都已確認完畢,即可按「存檔」送出,申請表單便會往下送到 教師端。 關閉:資料將不會保留

| 暫存   |  |  |
|------|--|--|
| 存檔關閉 |  |  |